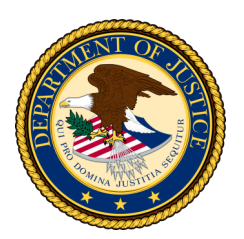

## Department of Justice

## **Decrypting Secure Messages**

If you've received a secure message from a US DOJ employee, please use the following instructions to decrypt and access the message.

When you receive a secure message, it will look similar to this (Fig. 1) in your inbox:

**Step 1:** To access the message, right-click the "Click Here" link , copy link, and paste into new browser window.

**Step 2:** The first time you receive a secure message you will be prompted to register (Fig. 2).

**NOTE:** Registration is a one-time process. For any future secure messages received you will only be prompted to enter your password.

| Registration                                |                                                 |
|---------------------------------------------|-------------------------------------------------|
| DEPARTMENT J'JUSTICE                        |                                                 |
| Email Address:                              | example@email.com                               |
| First Name:                                 |                                                 |
| Last Name:                                  |                                                 |
| Password:<br>Confirm Password:              |                                                 |
| You must accept the fo                      | llowing terms and conditions before continuing: |
| Terms and Conditions                        |                                                 |
| I agree to the linked terms and conditions. |                                                 |
|                                             |                                                 |
|                                             | > Continue                                      |
|                                             |                                                 |

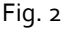

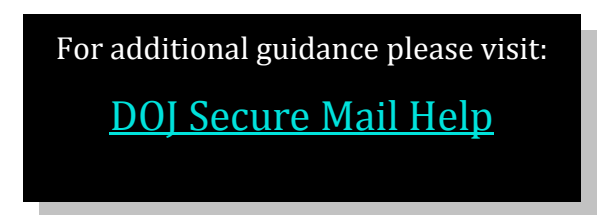

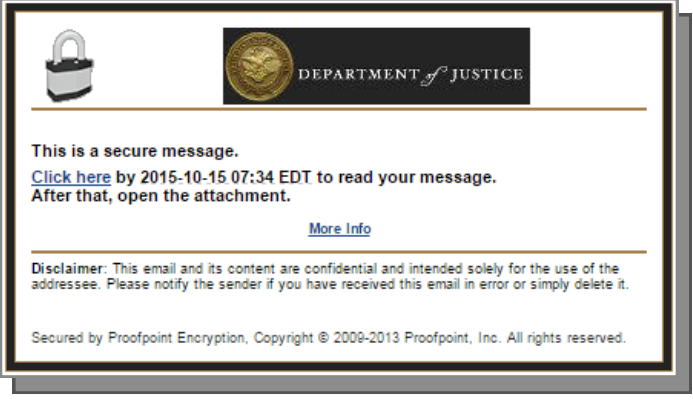

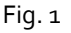

**Step 3:** Once Registered and logged in, you will be able to access the message by going back to your inbox and following Step 1.

**Step 4:** The decrypted secure message will open in a new browser window (Fig. 3) where you will have the option to reply or forward as necessary. You will also be able to download and save any attachments.

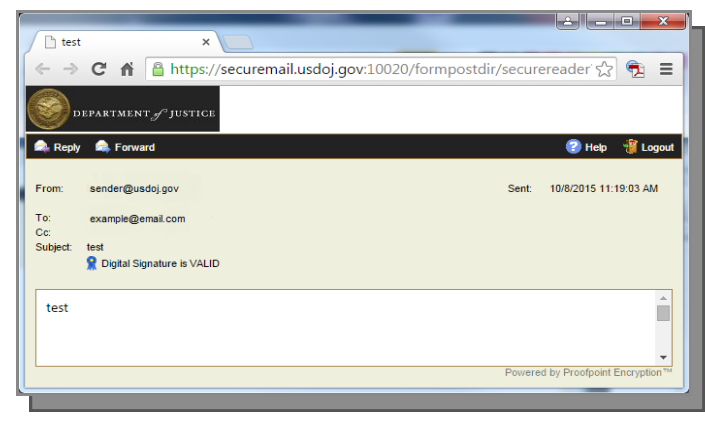

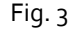

OCIO Cybersecuirty Services Staff

Phone: 202-357-7000

Email: DOJCERT@usdoj.gov